# Créer une évaluation en ligne avec moodle3-exam.unistra.fr

Guide pas à pas proposé par Eva LOUVET

### Plan du la présentation

1. Généralités

- 1.1. Créer son espace de cours
- 1.2. Inscrire les étudiants dans l'espace de cours
- 1.3. Mettre en place une activité d'évaluation sur l'espace de cours
- 2. Créer une évaluation sous forme d'un devoir à remettre
- 3. Créer une évaluation sous forme d'un test (écrit en temps limité)3.1. Créer des questions
  - 3.1.1. Créer des questions à choix multiples
  - 3.1.2. Créer des questions de composition
  - 3.2. Créer des catégories de questions
  - 3.3. Créer l'épreuve
  - 3.4. Ajouter du temps supplémentaire à certains étudiants
  - 4. Quelques conseils supplémentaires

### Créer un espace de cours

#### 1. Se connecter à « moodle3-exam.unistra.fr » (avec son compte unistra)

2. **Créer un cours** : C'est dans cet espace de cours qu'il sera possible de mettre en place une activité (e.g. devoir, test en ligne,...) pour réaliser une évaluation. Pour cela, aller dans le tableau de bord et cliquer sur « créer un cours »

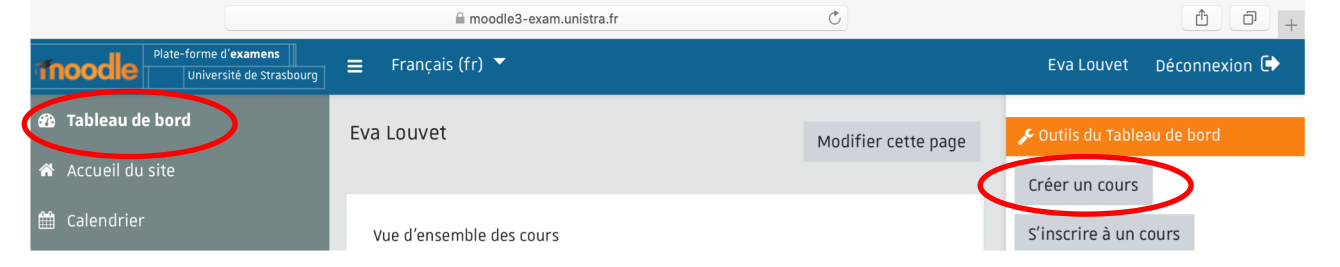

#### 3. Définir les paramètres du cours

#### Créer un cours

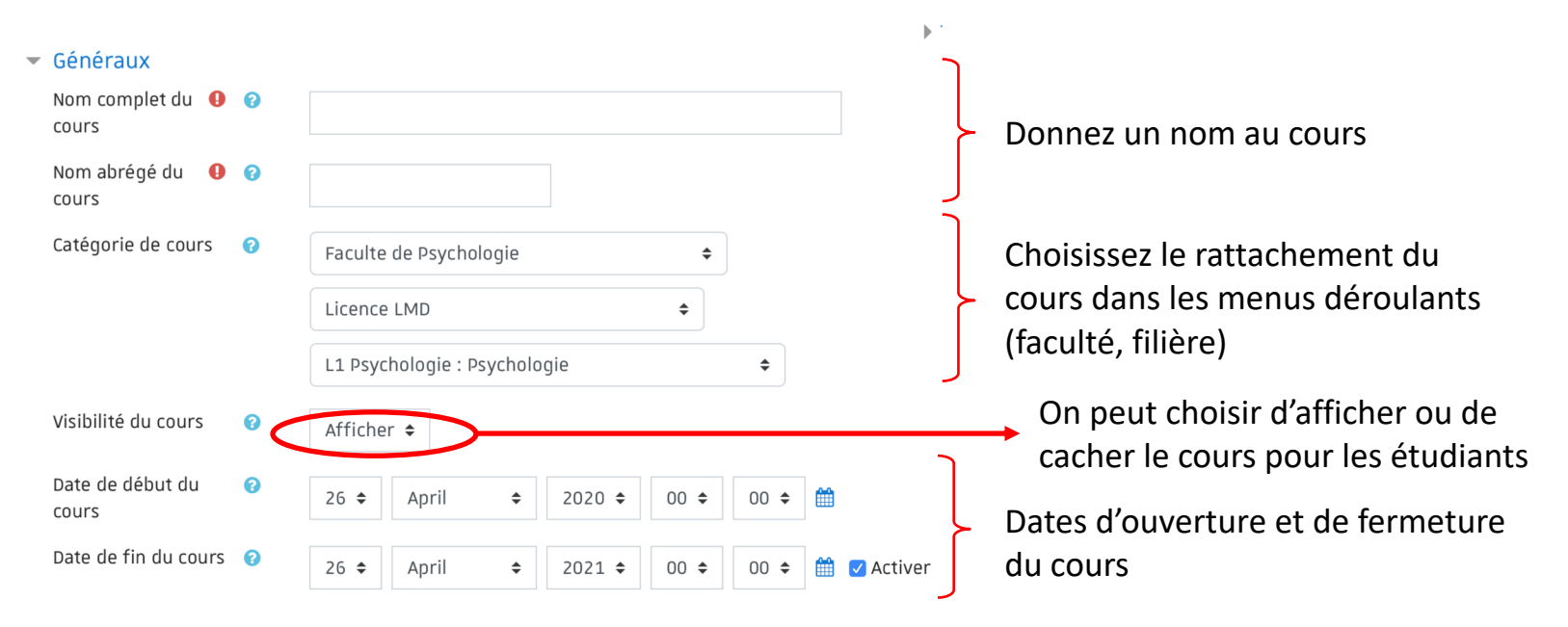

### Créer un espace de cours

Une fois créé, vous voyez votre cours s'afficher sur votre tableau de bord:

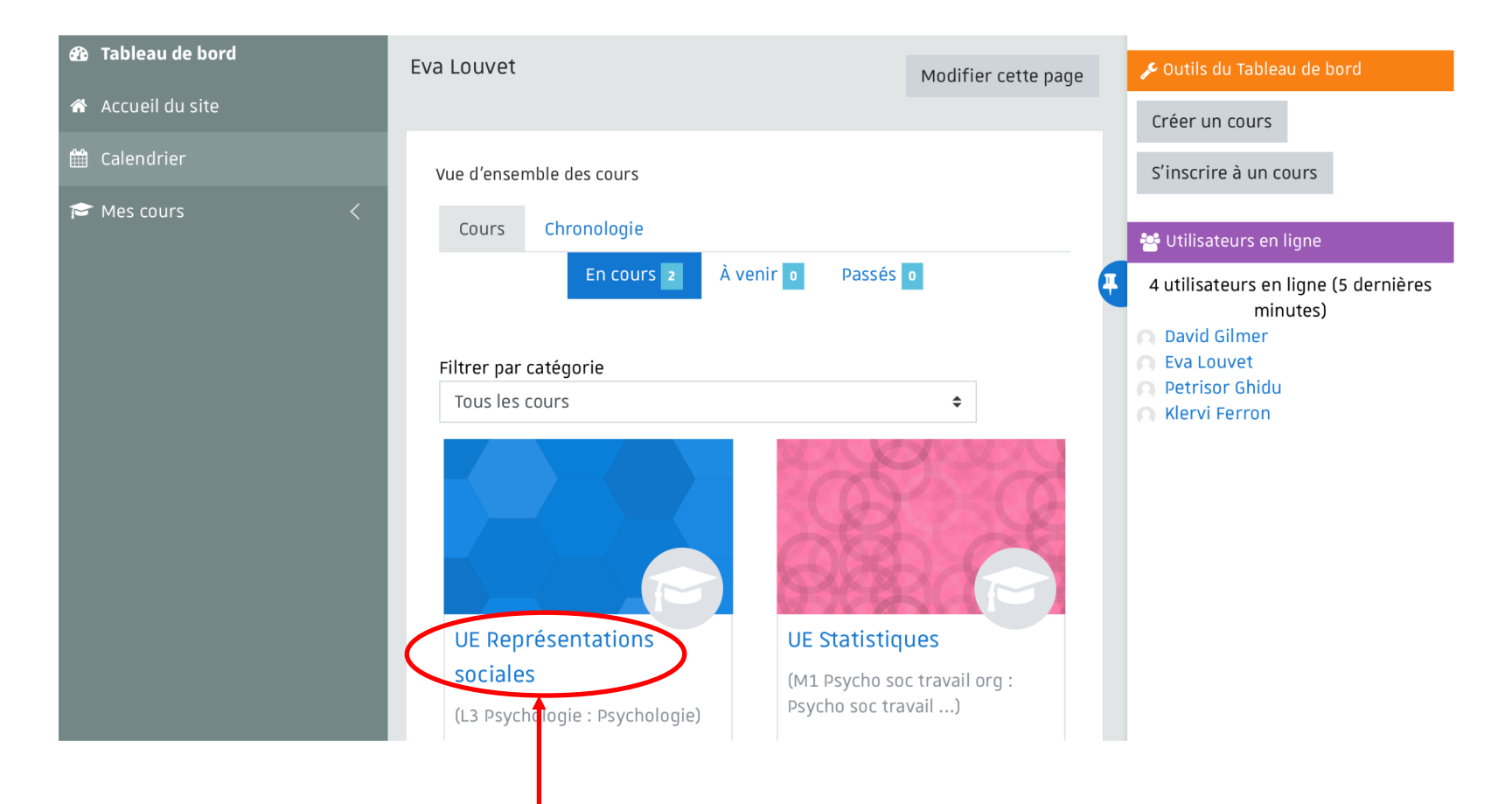

Pour entrer dans le cours et mettre en place l'évaluation, double-cliquez sur celui-ci

### Créer un espace de cours

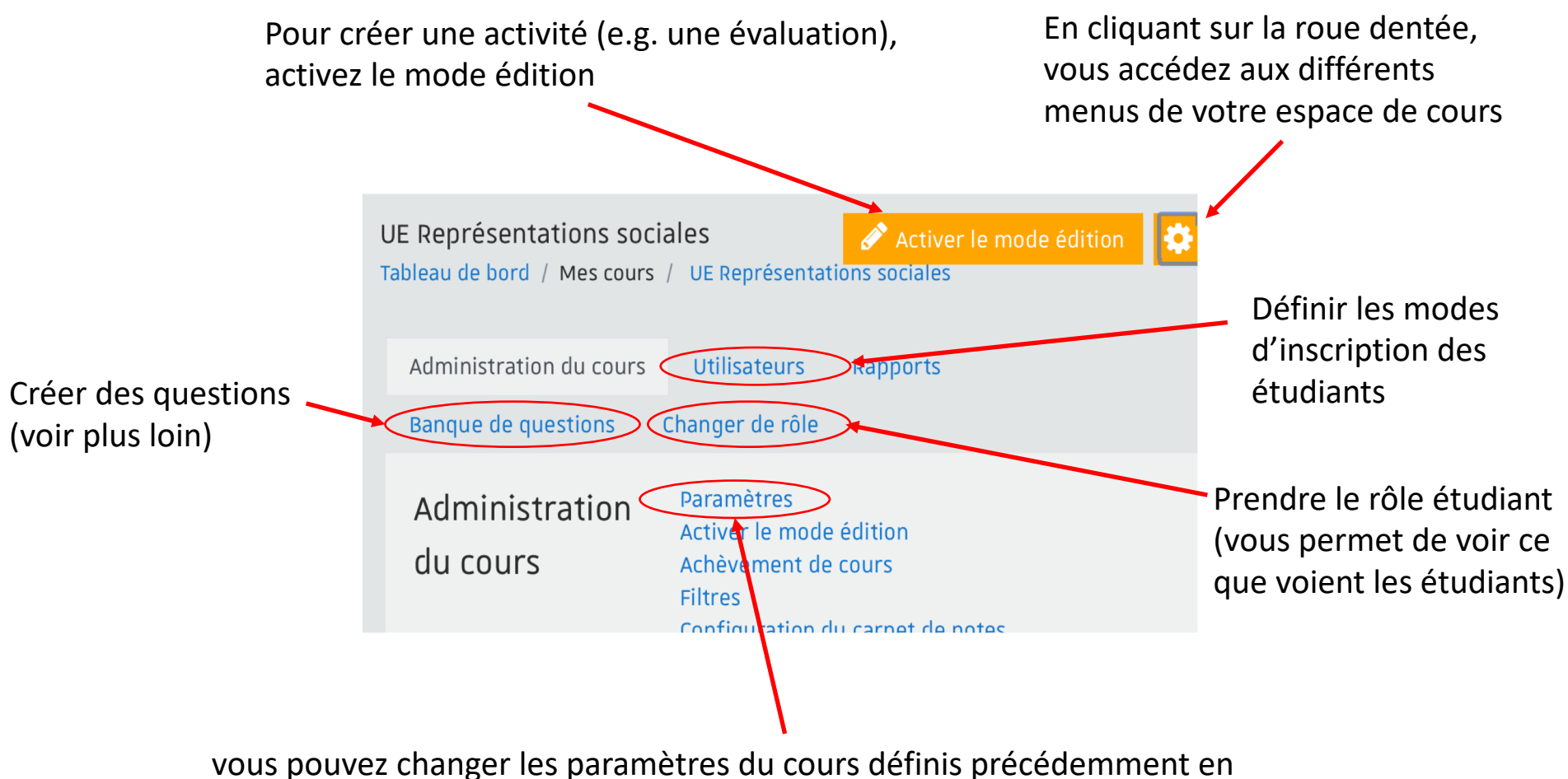

choisissant le menu « paramètres » dans le menu « administration du cours »

### Inscrire les étudiants au cours

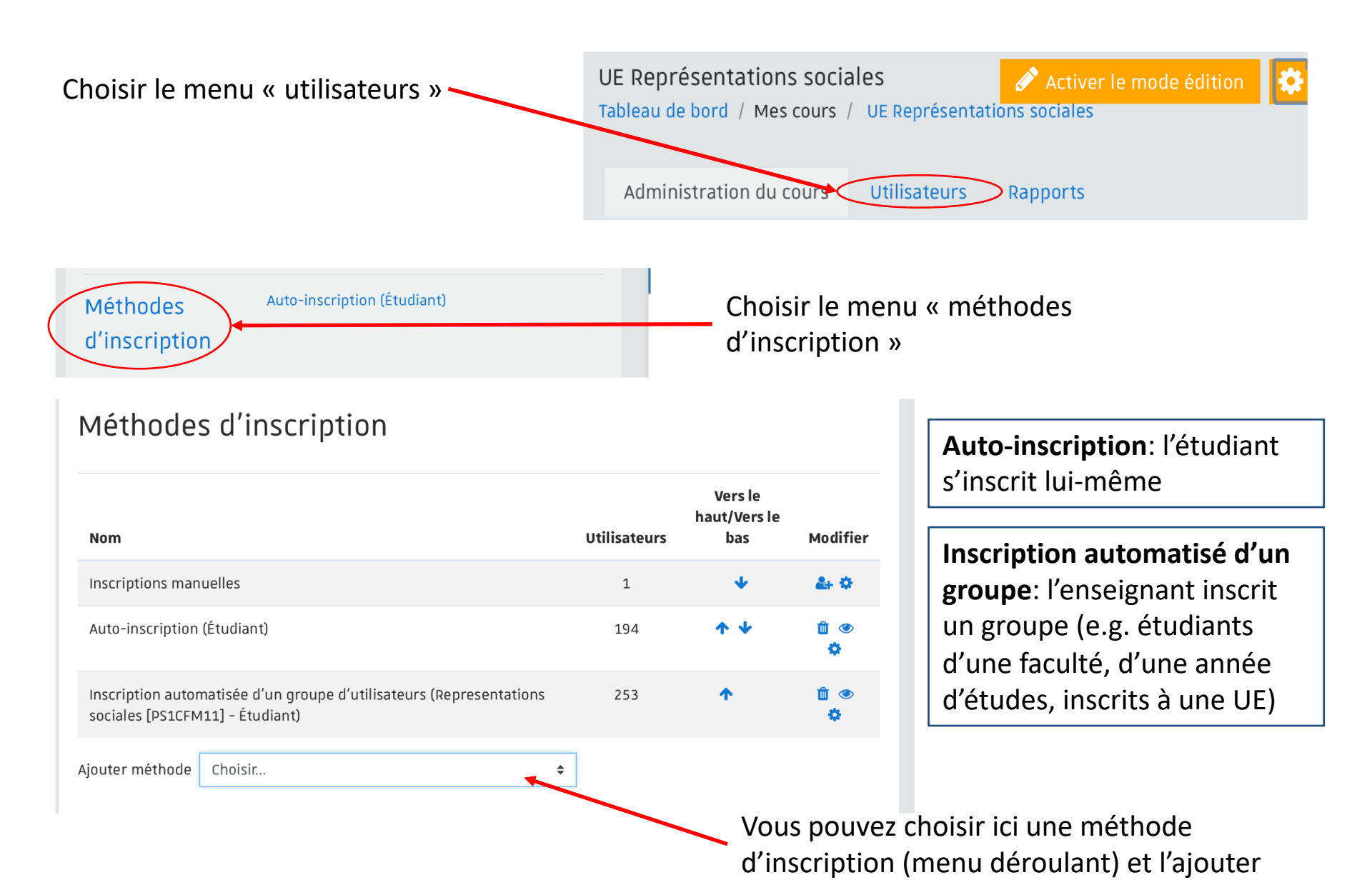

### Mettre en place une activité d'évaluation

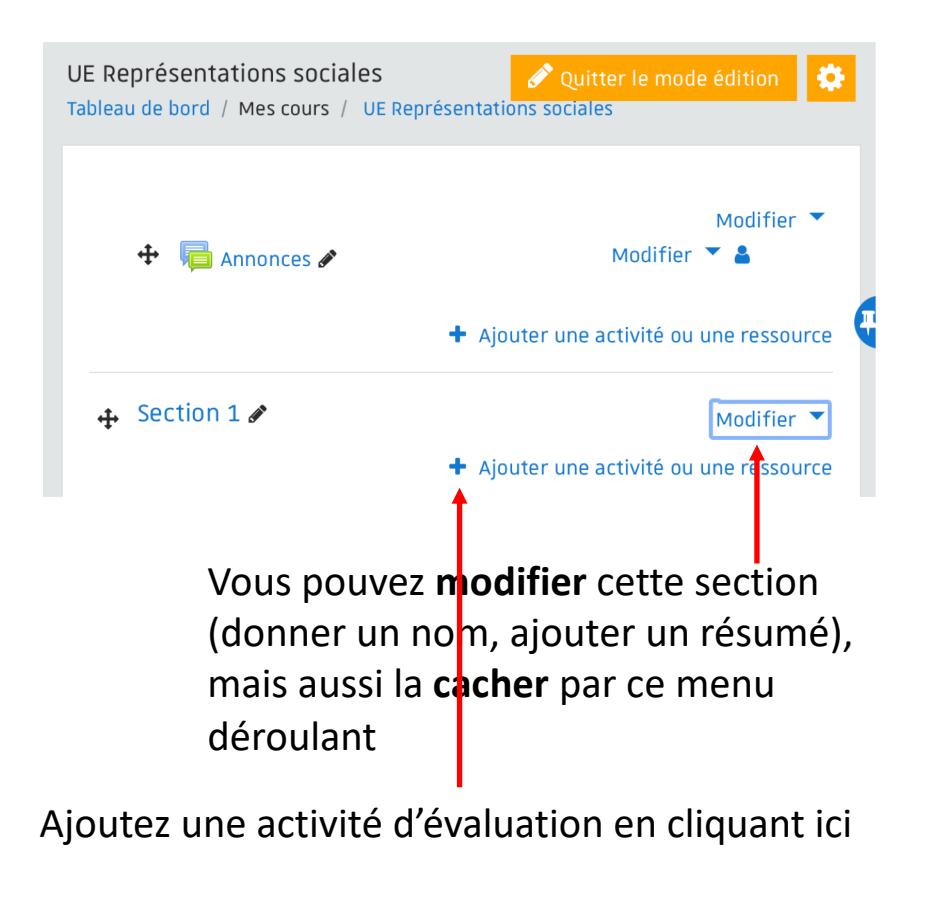

Deux principaux modes d'évaluation

- Le « devoir »
- Le « test »

Ajouter une activité ou une ressource

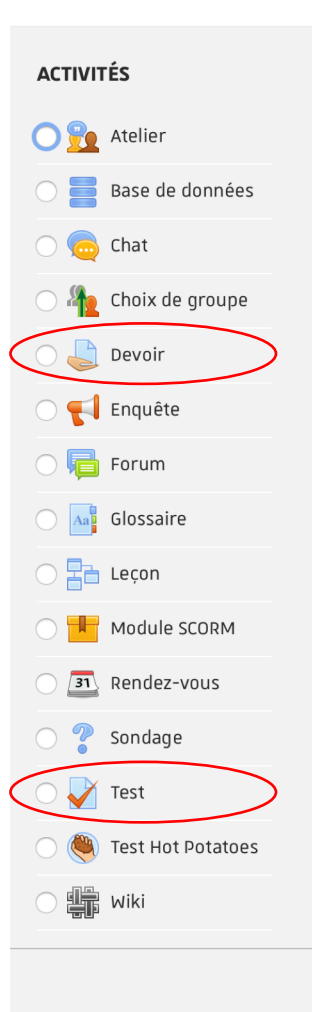

Sélectionnez une activité ou une ressource pour afficher l'aide à son sujet. Double-cliquez sur le nom d'une activité ou d'une ressource pour l'ajouter rapidement.

×

### Deux principaux modes d'évaluation

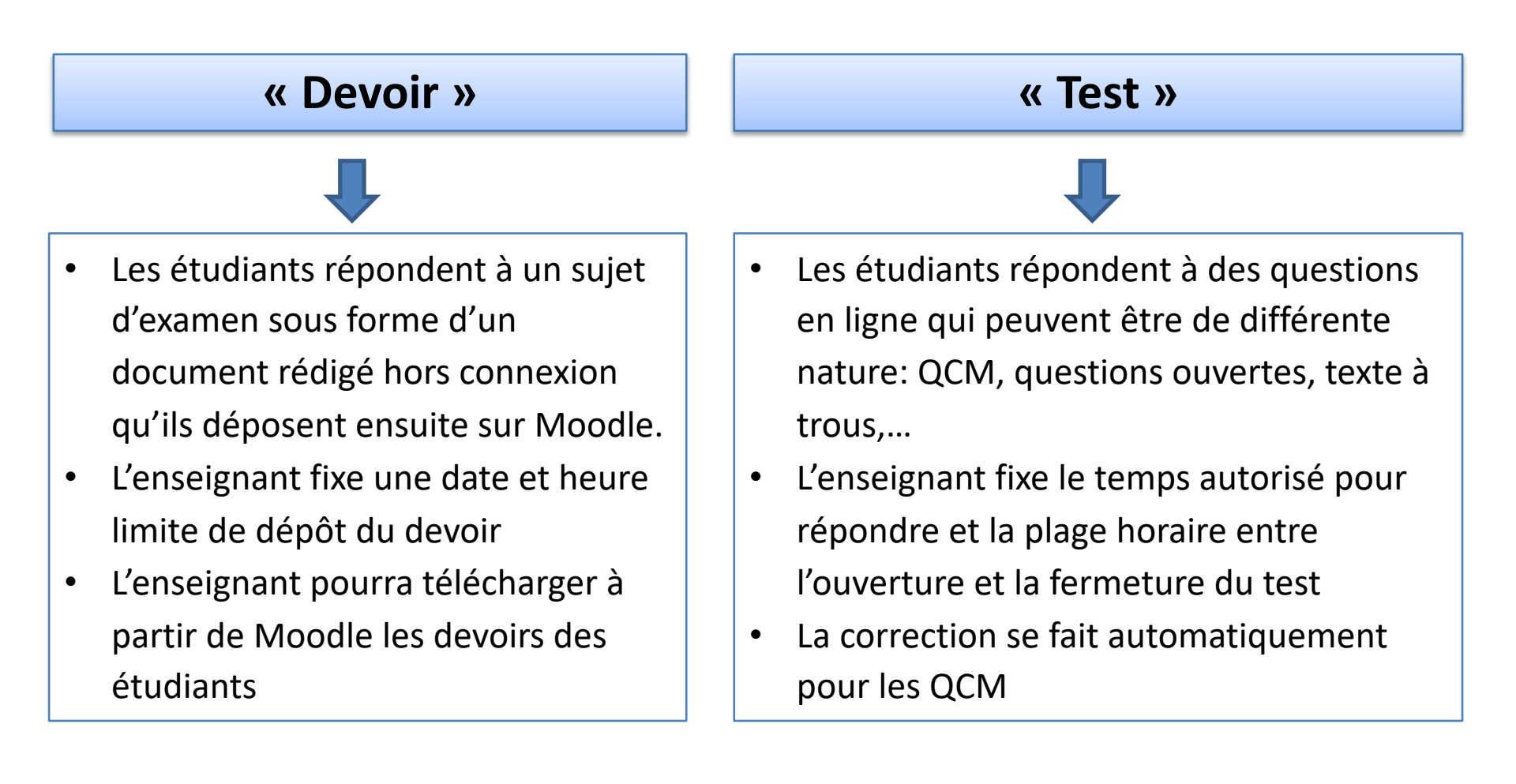

#### Une extraction d'un fichier Excel avec les notes est possible

### Créer une évaluation sous forme d'un devoir

Une fois que vous avez ajouté une activité « devoir », il vous faut paramétrer ce devoir

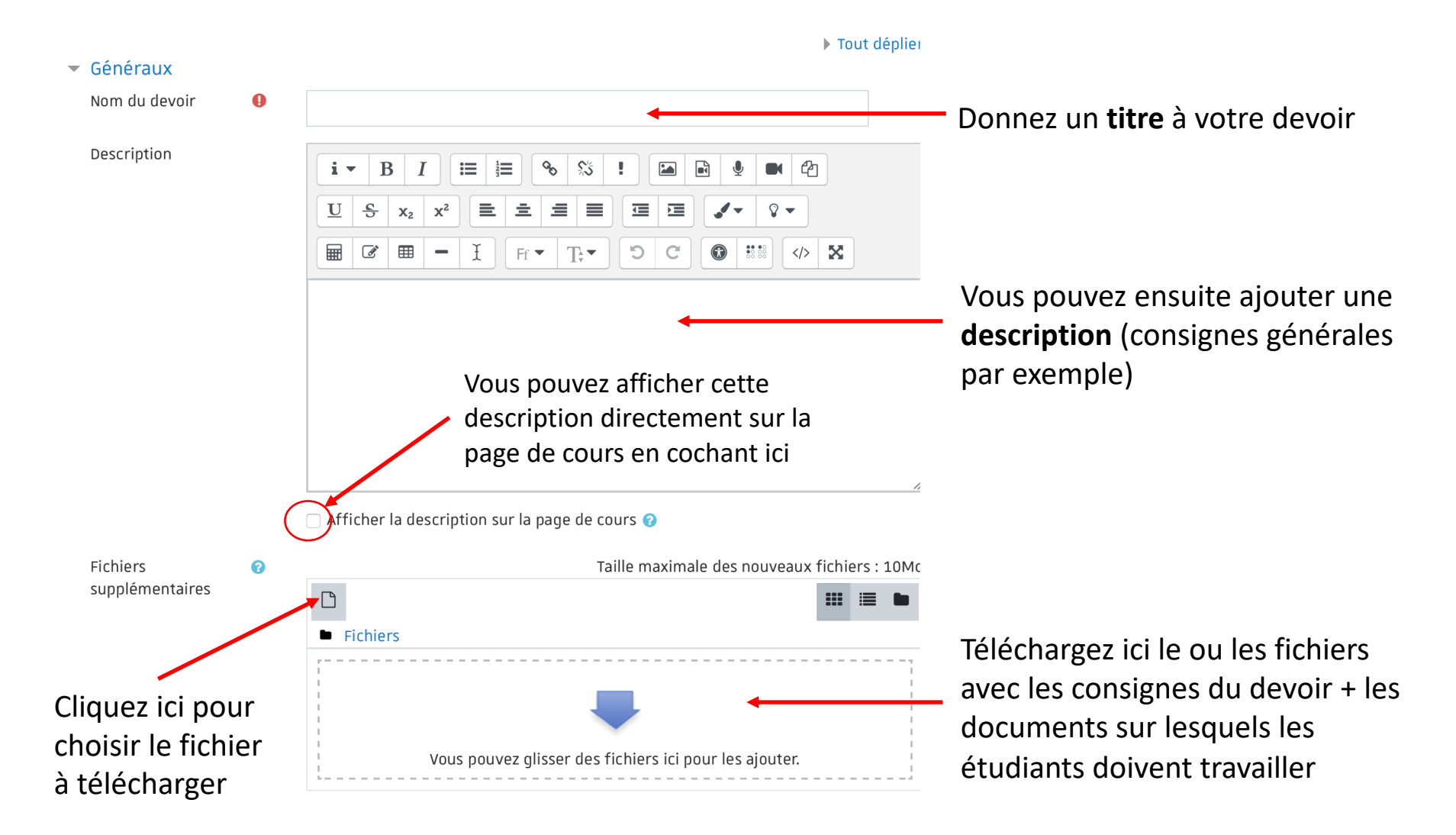

### Créer une évaluation sous forme d'un devoir

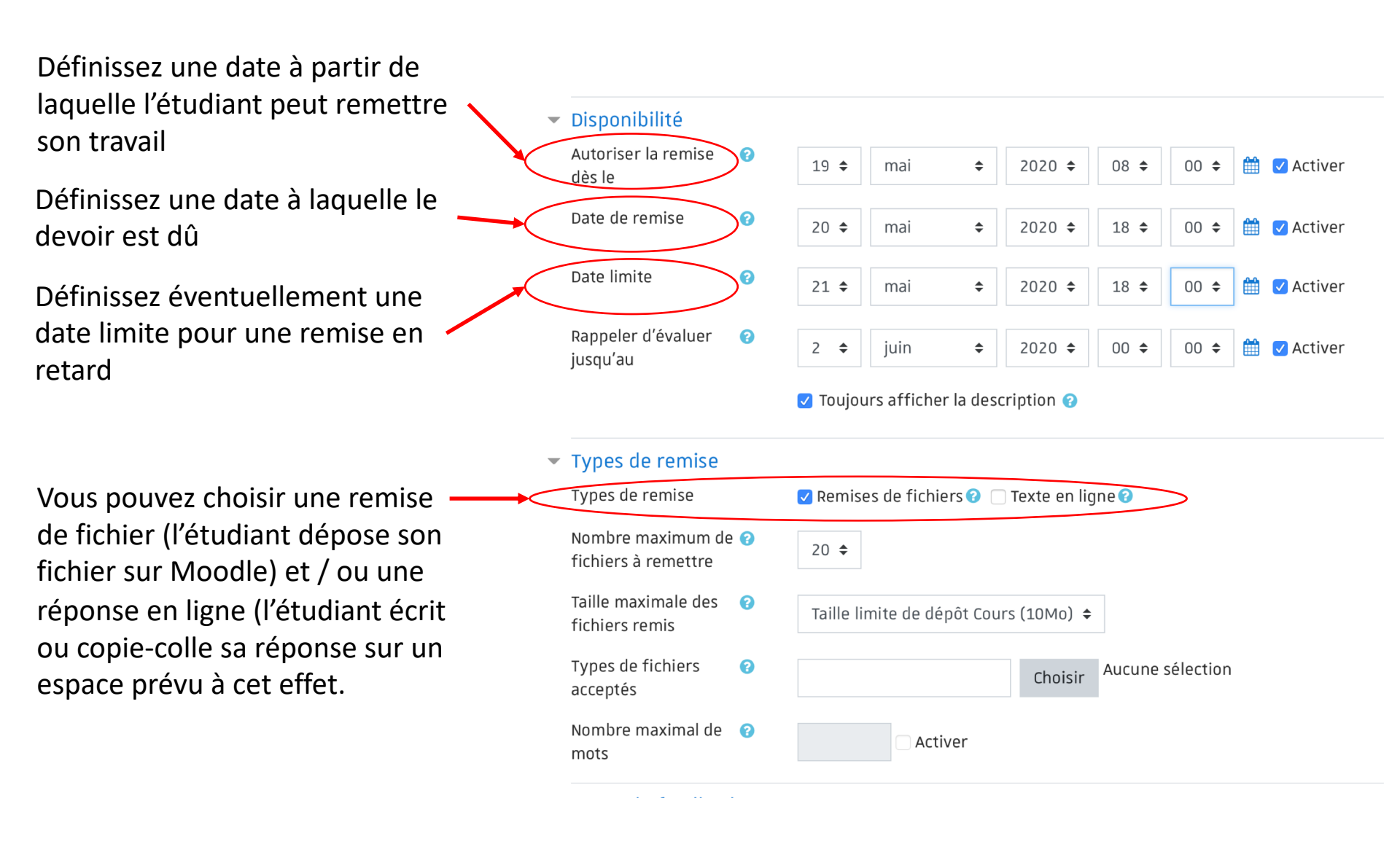

## Créer une évaluation sous forme d'un test

Une fois que vous avez ajouté une activité « test », il vous faut paramétrer ce test

| <ul> <li>Generaux</li> </ul>                            |     |                                                                                                    |                                                                                                    |  |  |
|---------------------------------------------------------|-----|----------------------------------------------------------------------------------------------------|----------------------------------------------------------------------------------------------------|--|--|
| Nom                                                     | 0   | •                                                                                                    | Donnez un titre à votre test                                                                                              |  |  |
| Description                                             |     | $i \bullet B I := i \bullet \% : I$ $U \bullet x_2 x^2 := i = : :$ $H & H = I Fr \bullet T; \bullet O C$ | Vous pouvez ensuite ajouter une<br>description que vous pouvez afficher<br>directement sur la page du cours               |  |  |
| <ul> <li>Temps</li> <li>Ouvrir ce test</li> </ul>       | 0   | 28 � avril � 2020 � 10 ♥                                                                                 | <sup>30</sup>                                                                                                    |  |  |
| Fermer le test                                          |     | 28 � avril � 2020 � 10 ♥                                                                                 | 30 🗢 🛍 🗆 Activer 🔶 laquelle le test est accessible), ainsi que                                                            |  |  |
| Temps disponible                                        | 0   | 0 minutes 🗢 🗆 Activer                                                                                    | le temps autorisé pour le réaliser (temps de l'épreuve)                                                                   |  |  |
| <ul> <li>Mise en page</li> <li>Nouvelle page</li> </ul> | 8   | Chaque question 🗢                                                                                        | Choisissez une méthode de navigation « séquentielle » si                                                                  |  |  |
| Méthode de<br>navigation                                | ° ( | Séquentielle 🗢                                                                                           | vous souhaitez empécher l'étudiant de revenir en arrière<br>lorsqu'il a répondu à une question et est passé à la suivante |  |  |

Les autres paramètres sont définis par défaut de sorte à ce que:

- Les réponses de l'étudiant soient automatiquement envoyées dès que le temps est écoulé
- L'étudiant ne puisse faire qu'une seule tentative (lorsqu'il « rend » sa copie, il ne peut plus revenir dessus
- Le corrigé et la note ne s'affichent pas, même lorsque l'étudiant a terminé le test

### Créer les questions

#### Pour créer des questions, entrez dans la « banque de questions »

| UE Représentations sociales<br>Tableau de bord / Mes cours / UE Représentations sociales<br>Administration du cours Utilisateurs Rapports Banque de questions Changer de rôle                                                    | Vous pouvez accéder au menu<br>« banque de questions » à partir                                                                             |  |
|----------------------------------------------------------------------------------------------------|----------------------------------------------------------------------------------------------------|--|
| Banque de questions Questions                                                                                                    | de votre espace de cours ou à partir de l'espace du test                                                                                    |  |
| UE Représentations sociales<br>Tableau de bord / Mes cours / UE Représentations sociales / Section 1 Epreuve de psychologie sociale<br>Administration du test Résultats Banque de questions<br>Banque de questions<br>Catégories | Cliquez sur « banque de questions »<br>pour entrer dans cette banque                                                                        |  |
| Questions Catégories Importer Exporter<br>Banque de questions                                                                                                    | <ul> <li>Sélectionnez le menu « Questions »<br/>(il est affiché par défaut lorsque vous<br/>reptrez dans la banque de questions)</li> </ul> |  |
| Choisir une catégorie Défaut pour UE Représentations sociales +<br>La catégorie par défaut pour les questions partagées dans le contexte « UE Représentations sociales ».<br>Montrer le texte de la question dans la liste       |                                                                                                    |  |
| Options de recherche 👻 Montrer aussi les questions des sous-catégories Montrer aussi les anciennes questions                                                                                                    |                                                                                                    |  |
| Créer une question                                                                                                    | Pour créer une auestion. cliquez ici                                                                                                    |  |

<u>Remarque</u>: Les étudiants n'ont à aucune moment accès à la banque de questions. Ils ne peuvent voir que les questions intégrées dans un test, à condition qu'ils soient inscrits à l'espace de cours et que le test soit ouvert.

### Créer les questions

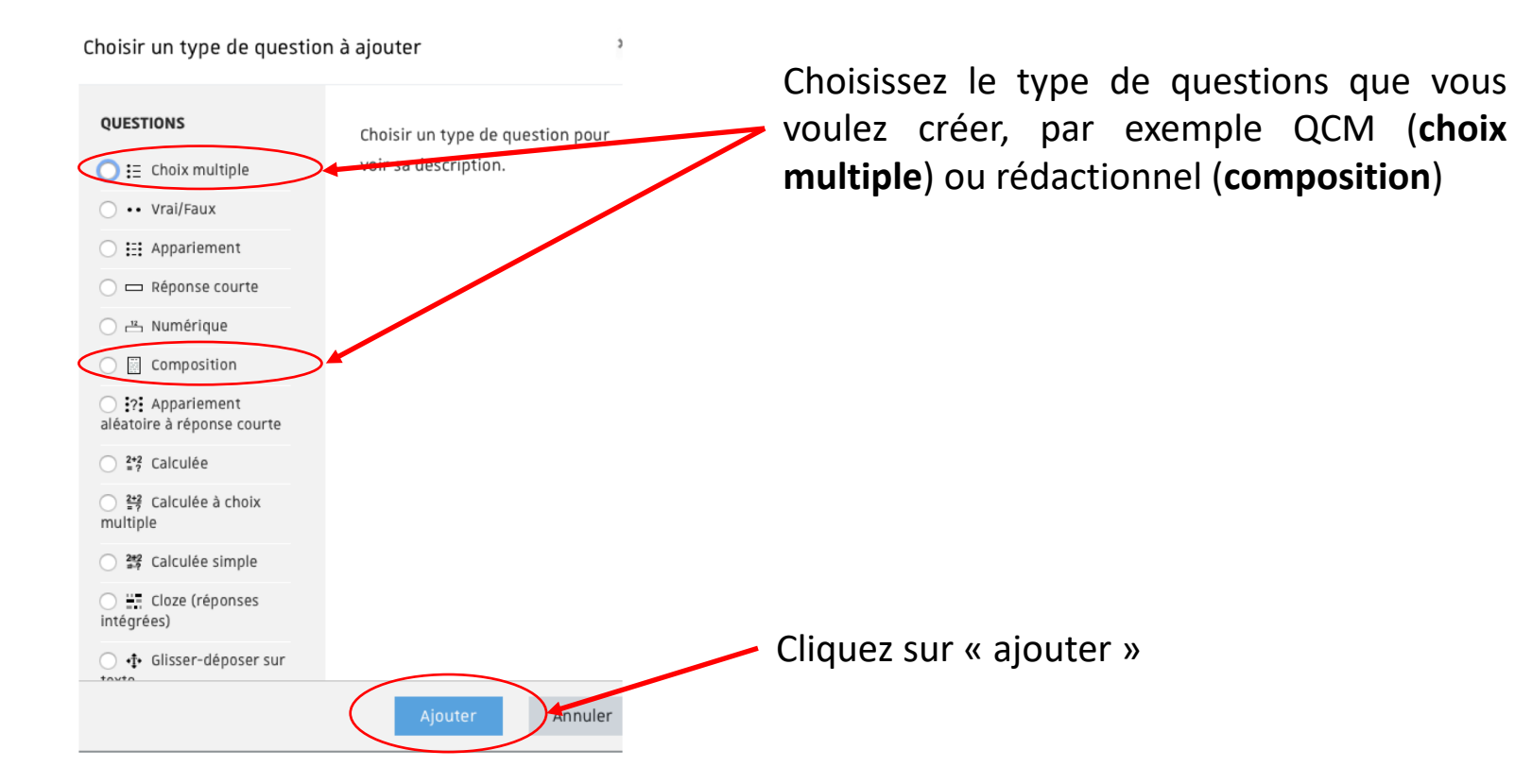

## Créer une question à choix multiple (QCM)

#### Ajouter une question à choix multiple•

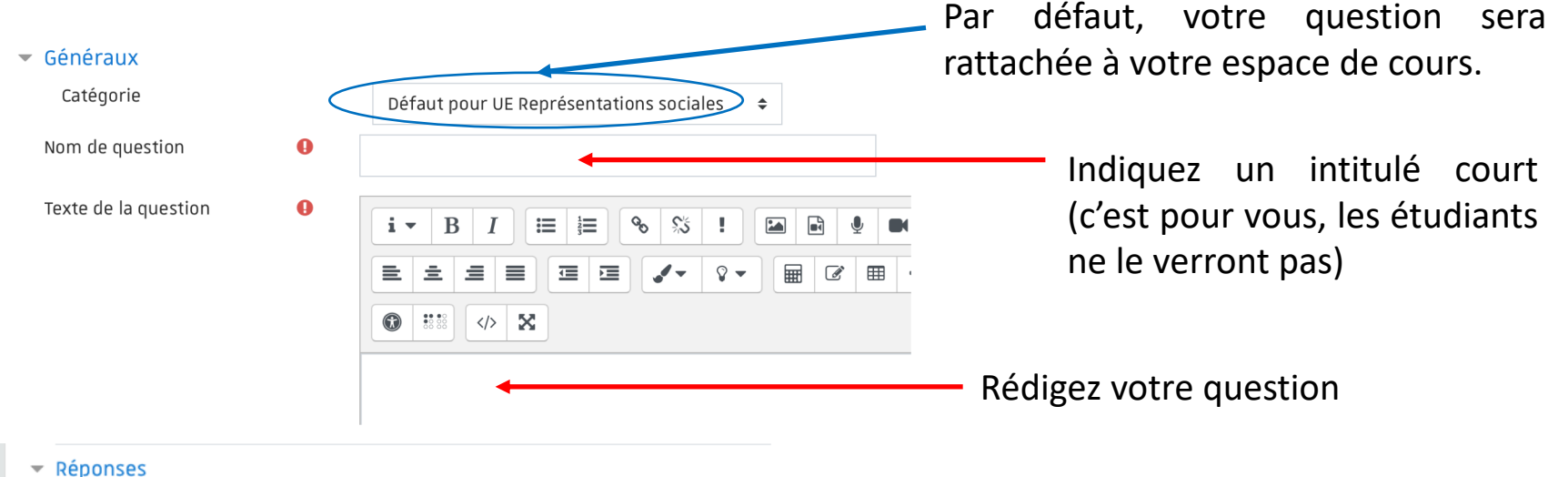

### Réponse 1 i • B I = = % % • • • = I Aucun •

Enregistrer les modifications et continuer

Annuler

Enreaistrer

Rédigez la modalité de réponse

Choisissez à l'aide du menu déroulant le pourcentage de points ou retraits de points que vous voulez attribuer à un étudiant qui coche cette modalité de réponse.

<u>Remarque</u>: Si le score obtenu par l'étudiant est inférieur à 0 (par exemple parce qu'il n'a coché que des mauvaises réponses), il se verra attribuer 0 à cette question.

N'oubliez pas d'enregistrer votre question!

## Créer une question de composition (ouverte)

#### Ajout d'une question de composition@

|                                        |           |                                                             | Par       | defaut, votre question sera                                              |  |
|----------------------------------------|-----------|-------------------------------------------------------------|-----------|--------------------------------------------------------------------------|--|
| <ul> <li>Généraux</li> </ul>           |           |                                                             | rat       | tachée à votre espace de cours.                                          |  |
| Catégorie                              | $\langle$ | Défaut pour UE Représentations sociales 🗢                   |           |                                                                          |  |
| Nom de question 🌒                      |           | <b></b>                                                     |           | Indiquez un intitulé court                                               |  |
| Texte de la question 9                 |           | $i \bullet B I := := \circ :: : : : : : : : : : : : : : : $ | 3         | (c'est pour vous, les étudiants<br>ne le verront pas)                    |  |
|                                        |           | 4                                                           | – Réc     | ligez votre question                                                     |  |
| <ul> <li>Options de réponse</li> </ul> |           |                                                             |           | Choisissez à l'aide du menu                                              |  |
| Format de la réponse                   |           | Éditeur WYSIWYG 🗢                                           |           |                                                                          |  |
| Requiert texte                         |           | Requiert la saisie d'un texte par le participant            |           | déroulant la taille du cadre pour<br>la saisie de la réponse (attention: |  |
| Taille du champ de saisie              |           | 15 lignes 🗢                                                 |           |                                                                          |  |
| Permettre des annexes                  |           | Non 🗘                                                       |           | ne limite pas la longueur de la réponse possible)                        |  |
| Exiger des annexes                     | 0         | Les annexes sont optionnelles 🗢                             |           |                                                                          |  |
| Types de fichiers acceptés             | 0         | Types de fichiers acceptés Choisir Aucune                   | sélection |                                                                          |  |

<u>Remarque importante</u>: Pour les réponses, du texte bien sûr, mais aussi des tableaux ne posent pas de problème (y compris en copier-coller depuis un document word par exemple). Par contre, il est compliqué pour l'étudiant d'insérer des graphiques ou images – à proscrire dans les réponses attendues.

### Créer des catégories

Toute **question** est rattachée à une « **catégorie** ». Par défaut, lorsque vous créez des questions, elles sont rattachées à la catégorie de votre espace de cours. Mais vous pouvez créer d'autres catégories ou sous-catégories.

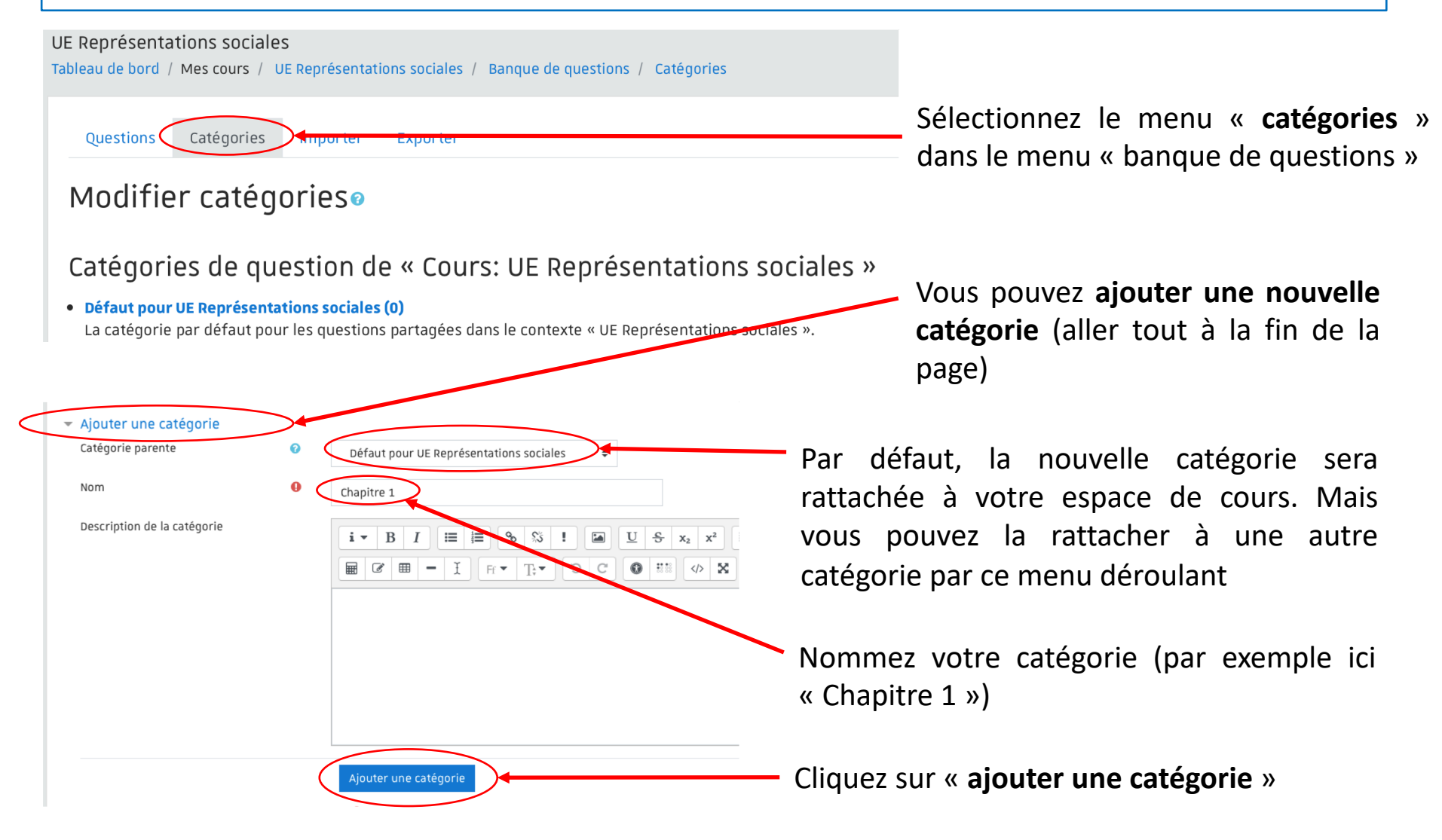

### Créer des catégories

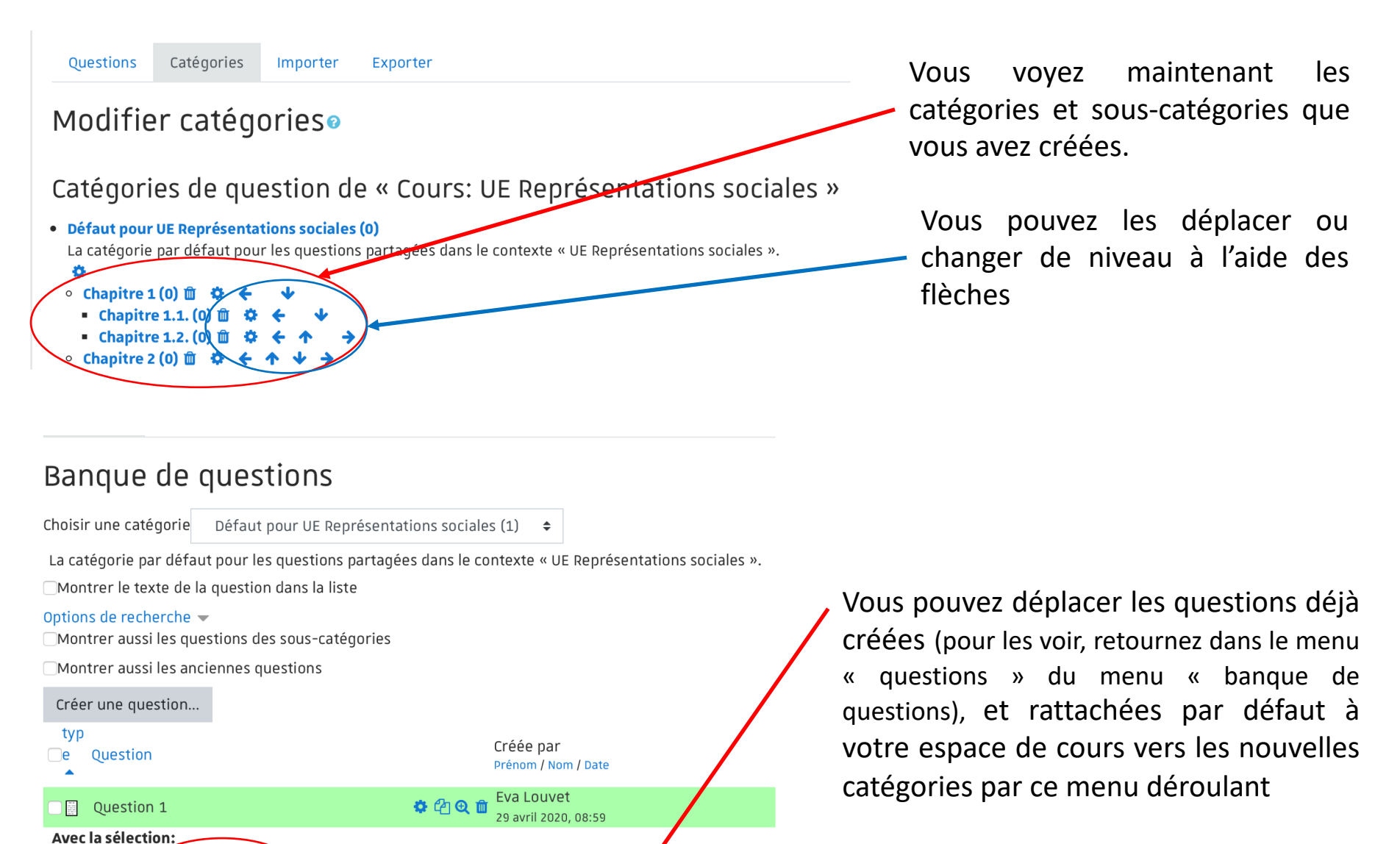

Supprimer (Déplacer vers >>) Déf

Défaut pour UE Représentations sociales (1)

### Créer l'épreuve

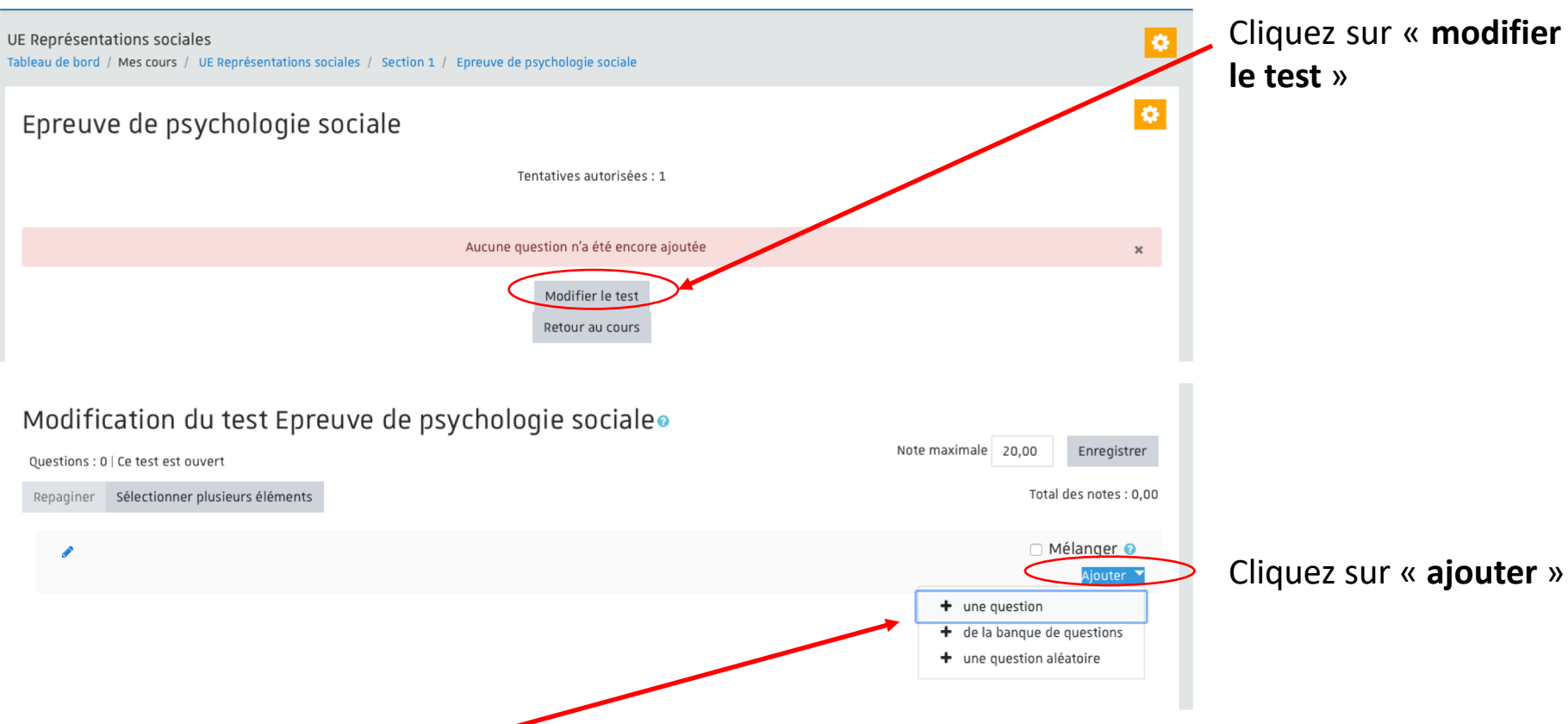

#### Vous avez 3 possibilités:

- Créer une nouvelle question (vous tombez dans le menu « questions » du menu « banque de questions)
- Ajouter une question à partir de la banque de questions
- Ajouter une question aléatoire à partir d'une des catégories définies

### Créer l'épreuve

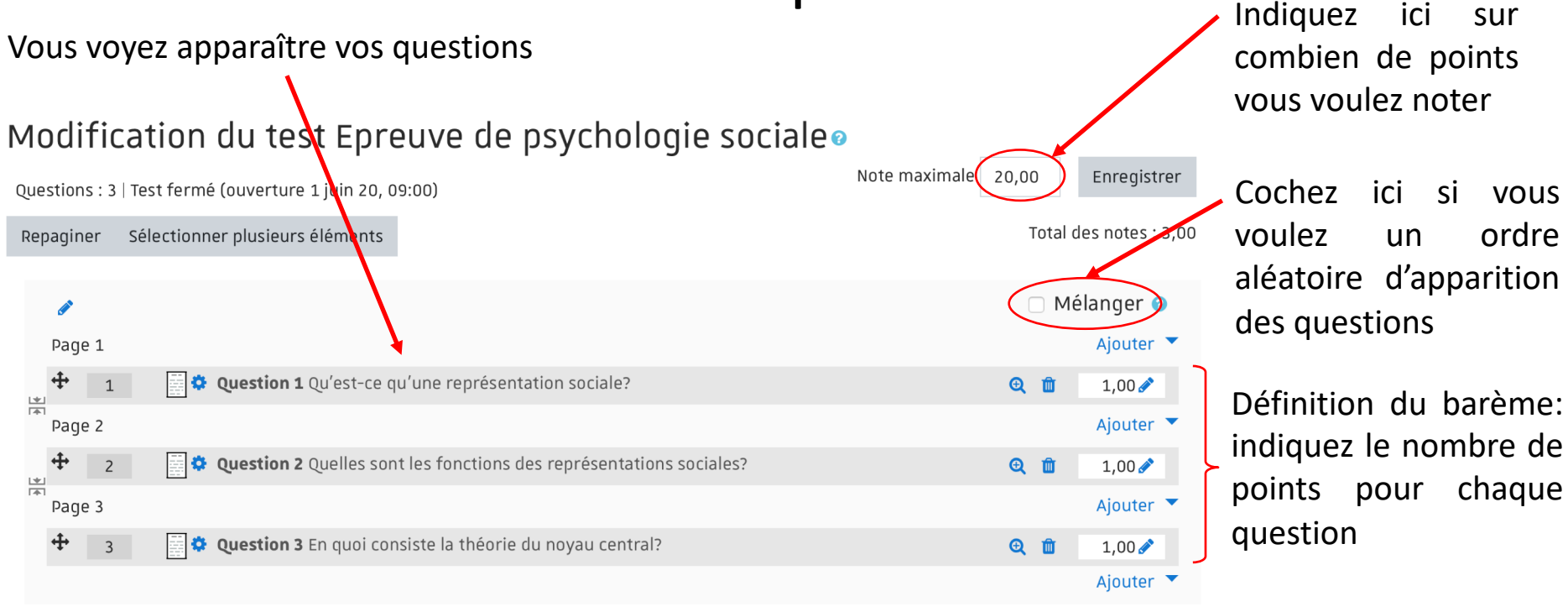

Remarque importante: Il n'est pas nécessaire que la somme des points attribués à chaque question corresponde à la note maximale. Le barème définit simplement le poids respectif des questions.

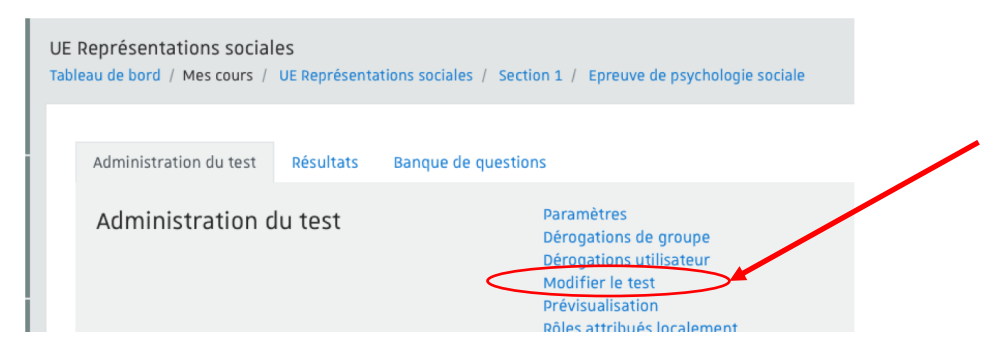

Tant que le test n'est pas effectué, vous pouvez à tout moment le modifier. Pour cela, choisir le menu « modifier le test » dans le menu « administration du test »

ici

sur

ordre

chaque

### Ajouter du temps supplémentaire à certains étudiants (e.g. « tiers temps)

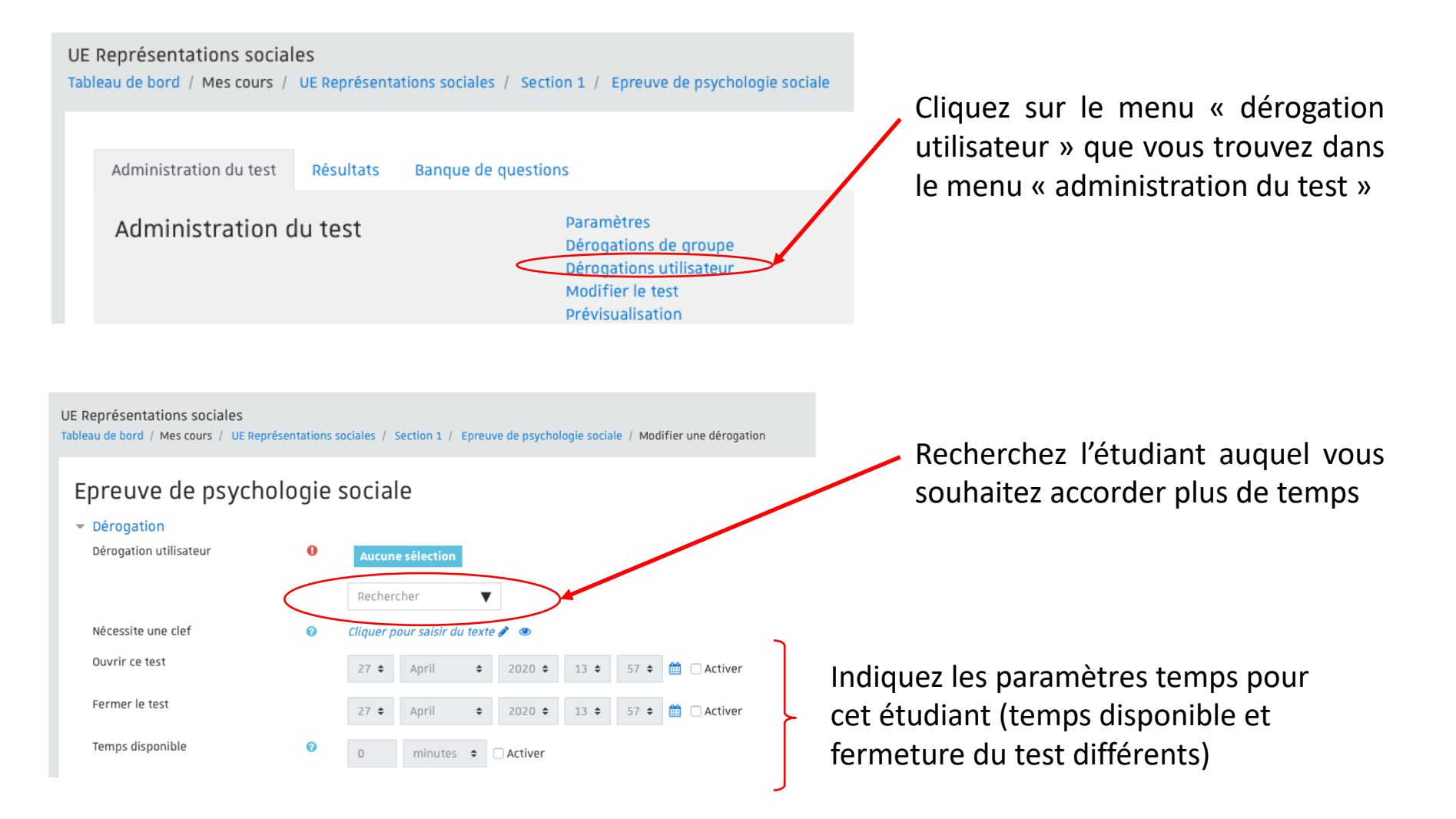

### Quelques conseils supplémentaires

- Pensez à tester votre examen avant de le proposer aux étudiants à l'aide du menu « prévisualisation » que vous trouverez dans le menu « administration du test »
- Pour les méthodes d'inscription, privilégiez une inscription automatisée du groupe d'étudiants inscrits à l'UE (inscription pédagogique). Cela permet d'inscrire tous les étudiants concernés par l'épreuve (y compris ceux d'autres composantes ou internationaux). Pour plus de sécurité, ajoutez également la méthode « auto-inscription » qui permet à un étudiant de s'inscrire lui-même.
- Lorsque vous fixez le moment d'ouverture du test (date et heure à laquelle il sera accessible aux étudiants) et que vous ne connaissez pas encore la date et l'heure de l'épreuve, mettez une date bien au-delà de la période des examens. Comme ça vous êtes sûrs que les étudiants ne pourront pas voir le test avant l'épreuve. N'oubliez pas de changer cette date dès que vous connaîtrez la date de l'épreuve!
- Pour plus de sécurité encore, vous avez la possibilité de cacher le test pour les étudiants (menu « modifier »).
   Là encore, n'oubliez pas de l'afficher le moment venu.
- Il est conseillé d'afficher à l'avance les consignes générales pour le test (par exemple pour un QCM s'il y a une ou plusieurs bonnes réponses possibles, si les étudiants auront la possibilité ou non de revenir sur les questions précédentes, le barème). Pour cela, vous pouvez soit utiliser l'espace « résumé » de la section dans laquelle vous avez créé votre test, soit l'espace « description » dans le paramétrage de votre activité « test ».
- ✓ Pour les questions ouvertes, il est conseillé aux étudiants de rédiger hors connexion, puis de copier-coller leur réponse sur Moodle (évite la perte de travail en cas de coupures internet)
- Il peut être intéressant de mettre en place une activité « chat » pendant l'examen.
   Cela vous permet d'interagir avec les étudiants en cas de problèmes pendant l'épreuve.

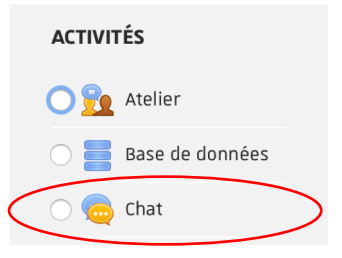